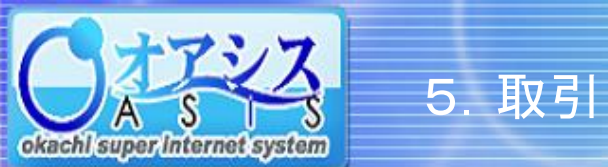

## okachi super Internet system

## 5-12. 特殊注文 - ザラバOCO注文 ①

"取引"—"ザラバOCO"、または"取引"クリック後に"特殊"—"ザラバOCO"をクリックすると以下の画面が表示されます。

本画面の機能は、既存の建玉の値段が上がってXXX円になった、または下がってXXX円になったとき、どちらの場合でも自動的に仕切注文を出す機能です。

| →括建落              | ザラバIFO ザラバOCO サヤ 限月別伯           |                                |         |                    |      |        |        |            |                         |  |  |  |
|-------------------|---------------------------------|--------------------------------|---------|--------------------|------|--------|--------|------------|-------------------------|--|--|--|
| TENOCO            |                                 |                                |         |                    |      |        |        |            |                         |  |  |  |
| <b>銘柄</b> 全紀病     |                                 | 601雨-0                         | RB FB   | 主要                 | おけ来け | 约束体    | 11-5/店 | (清洗)、      | ── ①注文対象となる建址を選択します。    |  |  |  |
| (++11)            | 2016/04/04 13:38:45             | ドバイ原油                          | 2016/08 | 9 <u>0 H</u>       | 1383 | 27 200 | 27.830 | 1 458 000  |                         |  |  |  |
| (十切)              | 2016/04/04 13:38:38             | ドバイ原油                          | 2016/08 | -<br>              | 10   | 25,210 | 27,830 | -1.310.000 |                         |  |  |  |
| 住切                | 2016/03/29 15:04:42             | ドバイ原油                          | 2016/08 | 売                  | 15   | 27,290 | 27,830 | -405,000   |                         |  |  |  |
| 仕切                | 2016/03/28 13:51:17             | ドバイ原油                          | 2016/08 | 売                  | 59   | 27,500 | 27,830 | -973,500   |                         |  |  |  |
| 口/座"情報表           | , 注文→覧                          | 建玉を未然に防ぎ防御する<br>睡魔に対して攻撃をする    |         |                    |      |        |        |            |                         |  |  |  |
|                   |                                 | ── ②仕切枚数を入力してください。             |         |                    |      |        |        |            |                         |  |  |  |
| 一括建落              | ザラバIFO ザラバOCO サヤ 限月別仕           | ③ <u>値段が上がった場合</u> の仕切注文(2段目)の |         |                    |      |        |        |            |                         |  |  |  |
| ザラバのCO            | )                               |                                |         |                    |      |        |        |            | 条件(発注値段)を入力してください。      |  |  |  |
| <u>建玉一覧</u>       |                                 |                                |         |                    |      |        |        |            | "計算"ボタンを押すと 仮損益を再計算します。 |  |  |  |
| 銘柄 ドバー            | イ原油 限月 2016/08 売買 仕切予約↑ 発注値     |                                |         |                    |      |        |        |            |                         |  |  |  |
| 売買売               | <b>仕切枚数</b> 54 🛃 約定値 27,290 現在値 | ④値段が下がった場合の仕切注文(4段目)の          |         |                    |      |        |        |            |                         |  |  |  |
| / <b>山</b> 和(十一日) |                                 |                                |         | 1,107,0<br>1,107,0 |      |        |        |            | 条件(発注値段)を入力してください。      |  |  |  |
| 口座情報表             | 示 注文一覧 相場表:                     | "計算"ボタンを押すと、仮損益を再計算します。        |         |                    |      |        |        |            |                         |  |  |  |
|                   |                                 |                                |         |                    |      |        |        |            |                         |  |  |  |
|                   |                                 |                                |         |                    |      |        |        |            | ⑤"注文確認"ボタンを押してください。     |  |  |  |

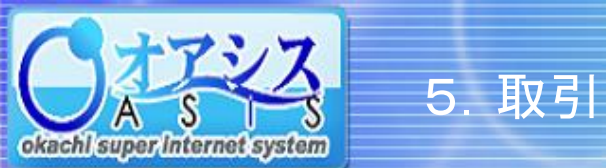

## okachi super internet system

## 5-12. 特殊注文 - ザラバOCO注文 ②

| →括建落 ザラバIFO ザ       | '∋ríoco | קה      | 限月別仕                 | 切          |        |             |       |           |          |            |
|---------------------|---------|---------|----------------------|------------|--------|-------------|-------|-----------|----------|------------|
| ザラバOCO 確認           |         |         |                      |            |        |             |       |           |          |            |
| 銘柄 ドバイ原油            | 限月      | 2016/08 | 売買                   | 買          | 枚数     | 54          | 建玉日時  | 2016/04/  | 04 13:38 |            |
|                     | 任代      | 予約↑     | 発注値                  |            | 27,900 | 計算          | 仮損益   | 1,647,000 |          |            |
| 売買売 日切枚数 54         | 約定値     | 27,290  | 現在値                  |            | 28,010 | 更新          | 仮値洗   | 1,458,000 | 現在値距     | 取得時刻:12:58 |
|                     | 任時      | ⊩約↓     | 発注値                  |            | 27,700 | 計算          | 仮損益   | 1,107,000 | 有効期限     | 2016/08/26 |
| 仕切注文は、成行(MO-FaK)注文と | :して発注す  | るため、場の物 | 状況により <mark>)</mark> | 主文が<br>= 二 | 成立しない  | 1場合や、<br>まニ | 不利な値段 | で成立する場合   | かありますの   | でご注意ください。  |
|                     |         |         | 【相場表記                | ≹क _       | ( ++-I | *表示         |       |           |          |            |
|                     |         |         |                      |            |        |             |       |           |          |            |

⑥注文内容の確認画面が表示されます。 内容を確認の上、"注文発行"ボタンを押してください。

| -括建落 ザラバIFO ザラバOCO サヤ 限月別仕切                                                |                                    |                 |  |  |  |  |  |  |  |
|----------------------------------------------------------------------------|------------------------------------|-----------------|--|--|--|--|--|--|--|
| ザラバOCO 注文受付                                                                |                                    |                 |  |  |  |  |  |  |  |
| 銘柄:ドバイ原油                                                                   |                                    |                 |  |  |  |  |  |  |  |
| 受付番号 097779-0                                                              | ザラバOCOを予約しました。                     |                 |  |  |  |  |  |  |  |
| 銘柄         ドバイ原油         限月         2016/08                                | 売買 買 枚数 54 建玉日時 2016/04/0          | 04 13:38        |  |  |  |  |  |  |  |
| 仕切予約 ↑ 8                                                                   | <b>発注値 27,900 計算 仮損益</b> 1,647,000 |                 |  |  |  |  |  |  |  |
| 売買売 仕切枚数 54 約定値 27,290 5                                                   | 現在値 27,830 更新 仮値洗 1,458,000        | 現在値取得時刻:12:58   |  |  |  |  |  |  |  |
| 仕切予約 ↓ 8                                                                   | <b>発注値 27,700 計算 仮損益</b> 1,107,000 | 有効期限 2016/08/26 |  |  |  |  |  |  |  |
| 仕切注文は、成行(MO-FaK)注文として発注するため、場の状況により注文が成立しない場合や、不利な値段で成立する場合がありますのでご注意ください。 |                                    |                 |  |  |  |  |  |  |  |
| □座情報表示□注文一覧                                                                |                                    |                 |  |  |  |  |  |  |  |

⑦システムが正常に注文を受付けた場合、 受付番号が表示されます。